## **Detailed Instruction on how to find:**

## If a vendor has been paid

1. In Banner, enter FAIVNDH into the search box

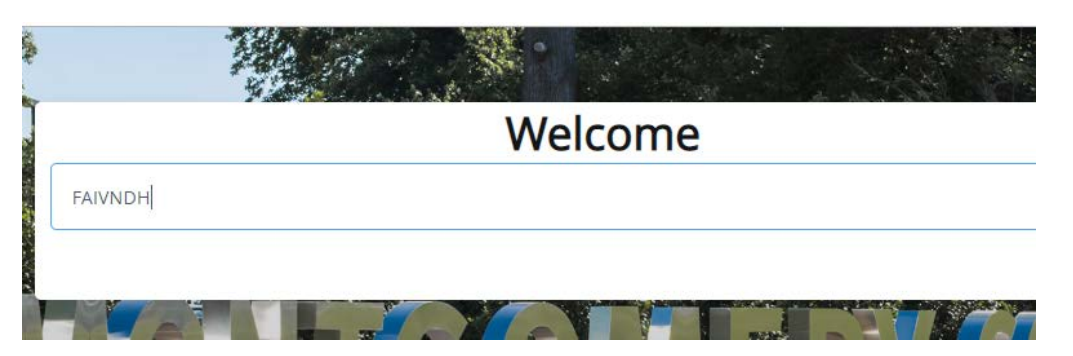

Enter the Vendor # and select go
If you do not know it, click on the dots, then Entity Name/ID Search (FTIIDEN)

|                      |                                    | ots                    |                   |        |                      |                  |        |    |   |
|----------------------|------------------------------------|------------------------|-------------------|--------|----------------------|------------------|--------|----|---|
| × @ ellucian         | Vendor Detail History FAIVNDH      | 9.3.6 (EAGLE)          |                   |        |                      | Ð                | 8      | A  | * |
| Vendor:              |                                    | ſ                      | Vendor Hold:      |        |                      |                  |        | Go |   |
| Selection:           | All                                | -                      | Fiscal Year:      | 19     |                      |                  |        |    |   |
| Invoice Date From:   |                                    | (2)                    | Invoice Date To:  |        |                      |                  |        |    |   |
|                      | 1                                  | Option List            |                   | ×      |                      |                  |        |    |   |
| Get Started: Complet | e the fields above and click Go. T | Entity Na<br>Alternate | ame/ID Search (FT | Cancel | your search oriteria | a, and then pres | s ENTE | R. |   |

## Select Advanced Filter

| <b>X</b> @ e | lucian Entity N    | ame/ID Search FTIIDEN 9.3.6 (E/ | AGLE)       |                  |                |                    |                   |                  | ADD          |          | 볿 RELATED         | 🗱 TOOLS   | 1        |
|--------------|--------------------|---------------------------------|-------------|------------------|----------------|--------------------|-------------------|------------------|--------------|----------|-------------------|-----------|----------|
| ▼ ENTITY NAM | E D SEARCH         |                                 |             |                  |                |                    |                   |                  |              | 0        | insert 🗧 Delete   | 📲 Сору    | 👻 Filter |
|              | Ven                | ors                             |             |                  | Proposal Pe    | rsonnel            |                   |                  | Agenci       | ies      |                   |           |          |
|              | Tern               | inated Vendors                  |             |                  | Financial Ma   | anagers            |                   |                  | All          |          |                   |           |          |
|              | Gran               | t Personnel                     |             |                  | Terminated     | Financial Managers |                   |                  |              |          |                   |           |          |
| DETAILS      | N-                 |                                 |             |                  |                |                    |                   |                  |              | 0        | insert 🛛 🗖 Delete | 📲 Сору    | 👻 Filter |
| Basic Filter | Advanced Filter    |                                 |             |                  |                |                    |                   |                  |              |          |                   |           | 0        |
|              |                    | Last Name                       | • F         | ïrst Name        | •              | Middle Name        | • • •             | Entity Indicator |              |          | •                 |           |          |
| Add Anoth    | er Field 🔻         |                                 |             |                  |                |                    |                   |                  |              |          |                   |           |          |
|              |                    |                                 |             |                  |                |                    |                   |                  |              |          |                   | Clear All | Go       |
| ID           | Last Name          | First Name                      | Middle Name | Entity Indicator | Change Indicat | or Vendor          | Financial Manager | Agency           | Grant Persor | nnel Pro | posal Personnel   | Name      | а Туре   |
|              | · [ 4              |                                 |             |                  |                |                    |                   |                  |              |          |                   |           | ) E      |
| 🖲 Case Ins   | ensitive Query 🗋 🔘 | Case Sensitive Query            |             |                  |                |                    |                   |                  |              |          |                   |           |          |

Using the dropdown arrow next to Last Name, select Contains and enter part of the vendor's name. Below, I used Sun Management as an example.

| DE MILO            |           |          |                |  |
|--------------------|-----------|----------|----------------|--|
| Basic Filter Advar | nced Filt | er       |                |  |
| ID                 | •         | Equals   |                |  |
| Last Name          | ۲         | Contains | Sun Management |  |
| First Name         | ٣         | Equals   | ¥ [            |  |
| Middle Name        | ٣         | Equals   | •              |  |
| Entity Indicator   | •         | Fauals   | •11            |  |

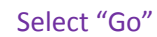

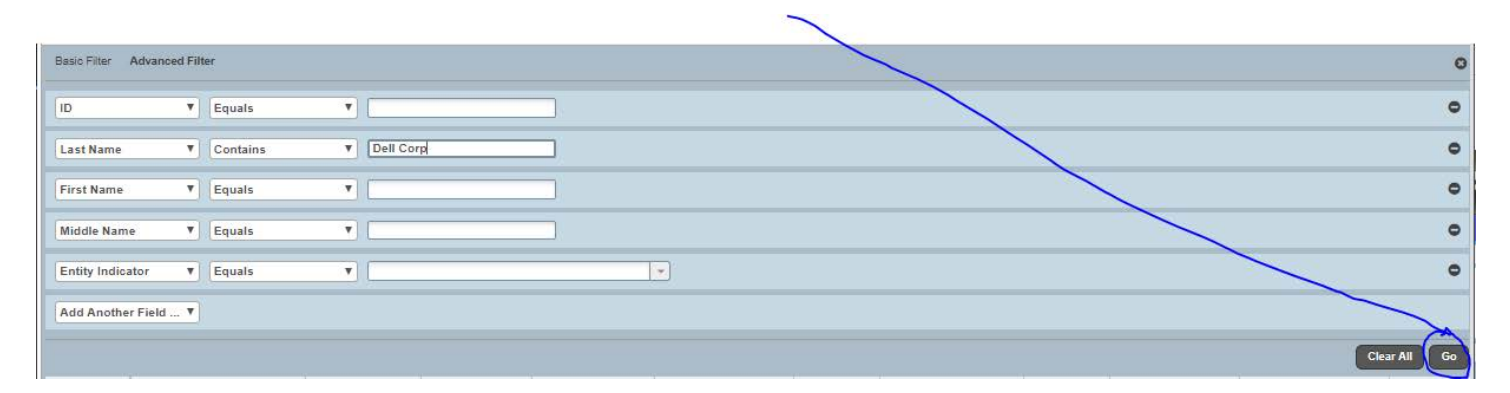